## <u>14 – REGULARIZAR GUIA VINCULADA COM</u> <u>RESTRIÇÃO – CUSTAS RECOLHIDAS A MENOR</u>

14.1) Acesse o *site* do Tribunal de Justiça do Estado do Espírito Santo (<u>www.tjes.jus.br</u>), depois, no menu CONSULTAS, clique em "Processos".

| Destal do Poder Judiciário × ← → C □ www.tjes.ju                                                                                                    | s.br                                                 | and in the second second                     | a transferration         | e - • ×                         |
|----------------------------------------------------------------------------------------------------|------------------------------------------------------|----------------------------------------------|--------------------------|---------------------------------|
|                                                                                                    | udiciário<br>I de Justiça do Estado do E             | spírito Santo                                | Mapa do                  | site                            |
|                                                                                                    |                                                      |                                              | Pesqu                    | isa site                        |
| Processos<br>Precatório<br>Pauta de Julgamento<br>Pautas do Pleno<br>Jurisprudência<br>Revista Ementário de<br>Jurisprudência<br>Protocolo<br>Central de Mandados<br>Validar Documentos<br>Validar Documentos<br>(EJUD)<br>Serventias Não | PLANE JAME<br>ESTRATÉO<br>Poder Judiciá<br>PARA AGES | NTO<br>DO ESTADO DO<br>SSAR A REVISTA CLIQUE | Éspírito Santo<br>E AQUI | Para acess<br>de agos<br>Para e |
| Oficializadas                                                                                                    |                                                      |                                              | m mês de Audiência de    |                                 |

## 14.2) Clique no *link* "Consultar Processo".

| DES Consultas Processuais                                                                                                    |                                                   |                                  |              |
|----------------------------------------------------------------------------------------------------|---------------------------------------------------|----------------------------------|--------------|
| ← → C 🗋 www.tjes.                                                                                                    | us.br/index.php?option=com_conter                 | nt&view=article&id=5917&Itemid=2 | 202 ④ ☆ Ξ    |
|                                                                                                    | Judiciário<br>al de Justiça do Estado do Espírito | Map<br>Santo                     | a do site    |
|                                                                                                    |                                                   | Pe                               | əsquisa site |
| Início CONSULTAS Pro<br>CONSULTAS<br>Processos<br>Precatório<br>Pauta de Julgamento<br>Pautas do Pieno<br>Jurisprudência                           | Consultas Processuais                             |                                  |              |
| Revista Ementário de<br>Jurisprudência<br>Protocolo<br>Central de Mandados<br>Validar Documentos<br>Validar Documentos<br>(EJUD)<br>Serventias Não | Consulta Unificada                                | de Anda de Processos             |              |

14.3) Informe o número do processo, depois digite a imagem de segurança e em seguida, clique na figura da "lupa" para efetuar a pesquisa processual.

| TIE Consultas Processuais × TIE TJES - Acompanhamento ×                                                                                            |
|----------------------------------------------------------------------------------------------------|
| $\leftarrow \rightarrow \mathbb{C}  \textcircled{aplicativos.tjes.jus.br/consultaunificada/faces/pages/pesquisaSimplificada.xhtml} \qquad  \equiv$ |
| Poder Judiciário<br>Tribunal de Justiça do Estado do Espírito Santo                                                                                |
| Acompanhamento Processual Unificado                                                                                                    |
| Não vale como certidão                                                                                                    |
| Todas as palavras  Termo exato                                                                                                    |
| Digite aqui a sua pesquisa  Como pesquisar? Pesquisa Avançada                                                                                      |
| Atualizar imagem<br>Ligite o texto da imagem:                                                                                                    |

## 14.4) Clique no *link* com o número do processo, conforme a figura abaixo.

| TES Consultas Processuais                         | × JUS TJES - Acompanhamento × JUS E                                              | xibir Dados do processo ×                    |                    |
|---------------------------------------------------|----------------------------------------------------------------------------------|----------------------------------------------|--------------------|
| 🕂 🔿 🖸 🗋 aplicati                                  | vos.tjes.jus.br/consultaunificada/face                                           | s/pages/pesquisaSimplificada.xhtml           | \$                 |
|                                                   |                                                                                  | iário<br>Justiça do Estado do Espírito Santo |                    |
|                                                   | Acompanhamento F                                                                 | Processual Unificado                         |                    |
|                                                   | Não vale co                                                                      | omo certidão                                 |                    |
| 0000045-11.2015.8.08.0                            | Todas as palav                                                                   | ras 💿 Termo exato                            | م                  |
| <b>Filtrar</b> (Limpar)<br>Instância<br>Todas (1) | Foram encontrados 1 resultado                                                    | <u>Pesquisa Avançada</u>                     |                    |
| 1ª Instância                                      | ARQUIVO<br>Ação: <b>Ação Rescisória</b><br>Órgão Julgador: <b>PRIMEIRA CÂMAR</b> | Último andamento em 27/06/1996 - REMESSA     | A DOS AUTOS PARA O |
| 2ª Instância<br>Recursos (1)                      |                                                                                  | R 00000/ES                                   |                    |
| Cituação                                          |                                                                                  |                                              |                    |

14.5) Ao abrir a página com o andamento processual, clique no botão/*link* "Situação de custas".

| TIE Consultas Processuais × T              | III TJES - Acompanhamento ×) III Exibir Dados do processo ×         |            |
|--------------------------------------------|---------------------------------------------------------------------|------------|
| ← → C 🗋 aplicativos.tje                    | s.jus.br/consultaunificada/faces/pages/pesquisaSimplificada.xhtml   | ☆ =        |
|                                            | Poder Judiciário<br>Tribunal de Justiça do Estado do Espírito Santo | <u> </u>   |
| 4                                          | Acompanhamento Processual Unificado                                 |            |
|                                            | Não vale como certidão                                              |            |
|                                            | Situação de custa                                                   | s Imprimir |
| Processo: 0                                |                                                                     |            |
| Órgão Julgador: PRIMEIRA CÂMAR             | RA CÍVEL Órgão Atual: PRIMEIRA CÂMARA CÍVEL                         |            |
| Data da Distribuição: 13/04/1994           | 12:00 Motivo da Distribuição: REDISTRIBUIÇÃO POR SORT               | TEIO       |
| Ação:                                      |                                                                     |            |
| Valor da Causa: R\$ 142700                 |                                                                     |            |
| <ul> <li>Partes do Processo</li> </ul>     |                                                                     |            |
| Ativa                                      | <u></u>                                                             |            |
| Passiva<br>J                               | <b></b>                                                             |            |
| <ul> <li>Andamentos do Processo</li> </ul> |                                                                     |            |
| 27/06/1996 REMESSA DOS AU                  | ITOS PARA O ARQUIVO                                                 |            |
| 22/05/1996 AUTOS TRANSITA                  | .DO EM JULGADO                                                      | -          |

## 14.6) Os casos em que o recolhimento de custas é MENOR que o devido ocorrem quando:

a) A classe processual informada na guia for diferente da classe processual cadastrada no sistema de gerenciamento processual (com valor recolhido a menor).

b) A classe processual informada na guia for igual à classe processual cadastrada no sistema de gerenciamento processual (com valor recolhido a menor).

Em ambos os casos, o procedimento para regularização é o mesmo, descrito a seguir. A única diferença será o conteúdo do texto da Certidão de Regularização. No caso do item A, a certidão informará também, que a classe processual foi regularizada. No caso do item B o texto será diferente, pois não há divergência na classe processual.

**ATENÇÃO:** <u>Antes de REGULARIZAR</u> a divergência, <u>VERIFIQUE</u> se a classe e o valor da causa <u>foram cadastrados corretamente</u>. Se houver inconsistência, dirija-se ao Cartório respectivo.

Para regularizar a guia, clique no link "Clique aqui para REGULARIZAR".

| ) | 🕒 Informações de Cu           | stas Prc 🗙             |                        |            |        |                   |               |                                                                                                    |
|---|-------------------------------|------------------------|------------------------|------------|--------|-------------------|---------------|----------------------------------------------------------------------------------------------------|
|   | ← → C 🗋 17                    | 2.22.229.19:8          | 500/sistemas           | publicos/  | correg | edoria/           | arrecadac     | ao/relatorios/RelCustasPorProcessc 숬] 〓                                                                                                    |
| ſ |                               |                        |                        | Situa      | ição d | las Cust          | tas           |                                                                                                    |
|   | Documento                     | Ação/Petição           | Custas(C) /<br>Guia(G) | Data       | Tipo   | Guias             | Situação      | Situação da Vinculação<br>da(s) Guia(s) ao Processo                                                                                                    |
|   | 0000054-<br>70.2015.8.08.0024 | Ação Civil<br>Coletiva | <u>915000181 (C)</u>   | 01/07/2015 | Prévia | <u>detalhar</u>   | CALCULADA     | GUIA COM CLASSE PROCESSUAL E VALOR DE<br>CAUSA DIVERGENTES.                                                                                                    |
|   |                               |                        |                        | A          | TEN    | <mark>IÇÃO</mark> | $\Rightarrow$ | ATENÇÃO:<br>Antes de REGULARIZAR a divergência, VERIFIQUE<br>se a classe e o valor da causa foram cadastrados<br>corretamente.<br>Se houver inconsistência, dirija-se ao Cartório<br>respectivo.<br><u>Deseja REGULARIZAR AGORA?</u> |
|   |                               |                        |                        |            |        |                   |               | ſ                                                                                                    |

14.7) Na tela seguinte, o número da guia a ser regularizada aparecerá automaticamente. O usuário só precisa clicar em "Avançar".

| 🕒 Informações de Custas Pra 🗙 | 🗅 Custas Tribunal de Justiça 🗙               |                           |
|-------------------------------|----------------------------------------------|---------------------------|
| ← → C 🗋 172.22.229.1          | 9:8500/sistemaspublicos/corregedoria/arre    | ecadacao/guias/Regulෘ 숬 🔳 |
|                               |                                              |                           |
|                               |                                              |                           |
|                               |                                              |                           |
|                               |                                              |                           |
|                               | Regulariza Divergência de<br>Guias de Custas |                           |
|                               | Processuais                                  |                           |
|                               | Nº da Guia de                                |                           |
|                               | Custas a ser 915000181<br>regularizada:      |                           |
|                               |                                              |                           |
|                               | Avançar                                      |                           |
|                               | $\wedge$                                     |                           |
|                               |                                              |                           |
|                               |                                              |                           |
|                               |                                              |                           |

14.8) Informe a imagem de segurança e clique em regularizar.

| 🕒 Informaçõ | ões de Custas Pro 🗙 | 🕒 Regulariza Pendencia de 🤇 🗙 📃                                   |                                      |                              |                    |       |
|-------------|---------------------|-------------------------------------------------------------------|--------------------------------------|------------------------------|--------------------|-------|
| ← → C       | 172.22.229.         | 19:8500/sistemaspublicos/correg                                   | gedoria/arrecada                     | cao/guias/Regulariza         | Guia1.cfm          | ☆ =   |
|             | Regu                | lariza Divergência de (                                           | Guias de Cus                         | stas Processua               | is                 |       |
|             |                     | Processo vinculado à(s) Guia(s): 00                               | 0000547020158080024                  |                              |                    |       |
|             |                     | Classe do Processo: 7<br>Valor da Causa informado no processo: 25 | - Procedimento Ordinari<br>54.893,26 | 0 - PROCESSO CIVEL E DO      | TRABALHO           |       |
|             |                     |                                                                   |                                      |                              |                    |       |
|             |                     | Valor DEVIDO de Custas Judiciais: 3.                              | 823,40 (1,5% do Valor                | da Causa com valor mínimo    | de 75 VRTEs)       |       |
|             | Va                  | or EMITIDO de Custas Judiciais Prévias: 20                        | 01,53                                |                              |                    |       |
|             |                     | Valor restante a emitir: 3.                                       | 621,87 Reais                         |                              |                    |       |
|             |                     | Guias que serã                                                    | io regularizada:                     | 5                            |                    |       |
| Guia        | Conta de Custas     | Responsável pelo Recolhimento                                     | Tipo                                 | Valor (R\$) Situação         | Data Emissão       | 6     |
| 150000478   | 915000181           | FULANO DE TAL1                                                    | Custas Judiciais                     | 201,53 EMITIDA               | 2015-07-01 15:51:5 | 52.43 |
|             |                     | Digite a Imagem de Segurança:                                     |                                      | 7V 6 / S<br>Atualizar Imagem | P                  |       |
|             |                     | Voltar                                                            | Regularizar                          |                              |                    |       |
|             |                     |                                                                   |                                      |                              |                    |       |

14.9) Para imprimir o boleto, clique no *link* com o número da guia, que aparece no lado esquerdo da tela.

|                                                       | 172.22.225.15.0500/sistemaspublicos/corregedona/a                                                                                                    |                                           | io/gulas/iteg            | guianzaGuia         | is.chiii.coucor <sub>X</sub> |
|-------------------------------------------------------|----------------------------------------------------------------------------------------------------|-------------------------------------------|--------------------------|---------------------|------------------------------|
|                                                       | 🔊 Guias Gera                                                                                                    | das                                       |                          |                     |                              |
|                                                       |                                                                                                    |                                           |                          |                     |                              |
| lúmero da Co                                          | nta de Despesas Processuais: <u>915000184</u> * Clique aqui para detalha                                                                                                    | r a Conta                                 |                          |                     |                              |
| lúmero da Co<br>CLIQUE NO I                           | nta de Despesas Processuais: <u>915000184</u> * Clique aqui para detalha<br>IÚMERO DA GUIA ABAIXO PARA IMPRIMIR O CÓDIGO DE BARRAS PA                                                                                                    | r a Conta<br>IRA PAGAME                   | NTO                      |                     |                              |
| túmero da Co<br>CLIQUE NO 1<br>Nº da Guia<br>15000484 | nta de Despesas Processuais: <u>915000184</u> * Clique aqui para detalha<br>I <mark>ÚMERO DA GUIA ABAIXO PARA IMPRIMIR O CÓDIGO DE BARRAS PA<br/>Responsável pelo Recolhimento<br/>FULANO DE TALI</mark>                                                                                                    | r a Conta<br>RA PAGAME<br>Tipo<br>FUNEPJ  | NTO<br>Valor<br>3.621.87 | Situação<br>EMITIDA | Data Emissão<br>02/07/2015   |
| Iúmero da Co<br>CLIQUE NO I<br>Nº da Guia<br>15000484 | nta de Despesas Processuais: <u>915000184</u> * Clique aqui para detalha<br>IÚMERO DA GUIA ABAIXO PARA IMPRIMIR O CÓDIGO DE BARRAS PA<br>Responsável pelo Recolhimento<br>FULANO DE TAL1<br>Descrição da Receita : Custas Judiciais<br>Classe: 7 - Procedimento Ordinário - PROCESSO CÍVEL E DO TRABALHO<br>Valor da Causa: R§ 254.893,26<br>Conta de Custas n.: 915000184<br>1,5% do Valor da Causa com valor mínimo de 75 VRTEs<br>Imprimir. Certidão desta Rec | r a Conta<br>IRA PAGAME<br>Tipo<br>FUNEP) | NTO<br>Valor<br>3.621,87 | Situação<br>EMITIDA | Data Emissão<br>02/07/2015   |
| úmero da Co<br>CLIQUE NO I<br>Nº da Guia<br>15000484  | nta de Despesas Processuais: <u>915000184</u> * Clique aqui para detalha<br>tÚMERO DA GUIA ABAIXO PARA IMPRIMIR O CÓDIGO DE BARRAS P/<br>Responsável pelo Recolhimento<br>FULANO DE TAL1<br>Descrição da Receita : Custas Judiciais<br>Classe: 7 - Procedimento Ordinário - PROCESSO CÍVEL E DO TRABALHO<br>Valor da Causa: R§ 254.893.26<br>Conta de Custas n.: 915000184<br>1,5% do Valor da Causa com valor mínimo de 75 VRTEs<br>Imprimir Certidão desta Rec  | r a Conta<br>IRA PAGAME<br>Tipo<br>FUNEP) | NTO<br>Valor<br>3.621,87 | Situação<br>EMITIDA | Data Emissão<br>02/07/2015   |

| AS AS                                                                                                    | GUIA DE RECOLHIMEN                                                                                                    | TO DO PODER JUDICIÁRIO                 | NÚMERO DA GUIA           |
|----------------------------------------------------------------------------------------------------|----------------------------------------------------------------------------------------------------|----------------------------------------|--------------------------|
|                                                                                                    | TRIBUNAL DE JUSTIÇA<br>DO ESTADO DO ESPÍRITO SANTO<br>CNPJ:27.476.100/0001-45                                                                                                    | JUIZO<br>AFONSO CLÁUDIO                | 150000460                |
| IDENTIFICAÇ                                                                                                    | ÃO (CPF)                                                                                                    | NOME OU RAZÃO SOCIAL<br>FULANO DE TAL1 |                          |
| INFORMAÇÕI<br>Processo 1ª In<br>Classe: 7 - Pri<br>Valor da Causi<br>Conta de Cust                               | ES COMPLEMENTARES<br>stância: 0000046-93.2015.8.08.0024<br>ocedimento Ordinário - PROCESSO CÍVEL<br>a: R\$ 350.000.00<br>as n.: 915000171                                                                                                    | E DO TRABALHO                          |                          |
| INFORMAÇÕ<br>Processo 1ª In<br>Classe: 7 - Pn<br>Valor da Caus:<br>Conta de Cust<br>1,5% do Valor<br>AGÁVEL EXCL | ES COMPLEMENTARES<br>stància: 0000046-93.2015.8.08.0024<br>ocedimento Ordinàrio - PROCESSO CÍVEL<br>a: R\$ 250.000,00<br>as n.: 915000171<br>r da Causa com valor mínimo de 75 VRTE<br>LUSIVAMENTE NO BANESTES<br>TO PARA FUNEPJ - CNPJ: 20.868.995/ | E DO TRABALHO<br>s<br>0001-14          | REFERÊNCIA:<br>VIGÊNCIA: |

| NÚMERO DA GUIA                           | NOME OU RAZÃO SOCIAL<br>FULANO DE TAL1 | IDENTIFICAÇÃO (CPF)                |
|------------------------------------------|----------------------------------------|------------------------------------|
| 150000460                                | COMARCA<br>AFONSO CLÁUDIO              | REFERÊNCIA: 2015<br>VIGÊNCIA: 2015 |
| RECOLHIMENTO PARA FU<br>Custas Judiciais | NEPJ - CNPJ: 20.868.995/0001-14        | VALOR DA RECEITA<br>5.048,47       |
| 85800000050 0 4847                       |                                        | AUTENTICAÇÃO MECÂNICA              |

14.10) Para imprimir a certidão de regularização, clique no *link* "Imprimir Certidão desta Regularização".

**NOTA:** A certidão é um documento informativo que <u>não precisa ser juntado aos</u> <u>autos processuais, pelo advogado.</u>

| j informações i                | de Custas Pro 🗙 🕒 Regulariza Pendencia de C 🗙 📃                                                                                                    |                |                          |                     |                            |
|--------------------------------|----------------------------------------------------------------------------------------------------|----------------|--------------------------|---------------------|----------------------------|
| → C [                          | 172.22.229.19:8500/sistemaspublicos/corregedoria/a                                                                                                    | rrecadaca      | o/guias/Reg              | gularizaGuia        | 3.cfm?CodCoi ද්ද           |
|                                |                                                                                                    |                |                          |                     |                            |
|                                |                                                                                                    |                |                          |                     |                            |
|                                |                                                                                                    |                |                          |                     |                            |
|                                |                                                                                                    |                |                          |                     |                            |
|                                |                                                                                                    |                |                          |                     |                            |
|                                | Suias Gera                                                                                                    | das            |                          |                     |                            |
|                                |                                                                                                    |                |                          |                     |                            |
|                                |                                                                                                    |                |                          |                     |                            |
| Número da Co                   | nta de Despesas Processuais: <u>915000184</u> * Clique aqui para detalha                                                                                                    | r a Conta      |                          |                     |                            |
| * CLIQUE NO                    |                                                                                                    |                |                          |                     |                            |
|                                | NÚMERO DA GUIA ABAIXO PARA IMPRIMIR O CÓDIGO DE BARRAS PA                                                                                                    | RA PAGAME      | NTO                      |                     |                            |
| Nº da Guia                     | NÚMERO DA GUIA ABAIXO PARA IMPRIMIR O CÓDIGO DE BARRAS PA                                                                                                    | Tipo           | NTO<br>Valor             | Situação            | Data Emissão               |
| Nº da Guia<br>150000484        | NÚMERO DA GUIA ABAIXO PARA IMPRIMIR O CÓDIGO DE BARRAS PA<br>Responsável pelo Recolhimento<br>FULANO DE TALI                                                                                                    | Tipo<br>FUNEPJ | NTO<br>Valor<br>3.621,87 | Situação<br>EMITIDA | Data Emissão<br>02/07/2015 |
| Nº da Guia<br>150000484        | NÚMERO DA GUIA ABAIXO PARA IMPRIMIR O CÓDIGO DE BARRAS PA<br>Responsável pelo Recolhimento<br>FULANO DE TALI<br>Descrição da Receita : Custas Judiciais<br>Clarea : 7. a Propedimento Ordinário - DEOCESSO CÍVEL E DO TRABALHO                                                                                                    | Tipo<br>FUNEPJ | NTO<br>Valor<br>3.621,87 | Situação<br>EMITIDA | Data Emissão<br>02/07/2015 |
| Nº da Guia<br>150000484        | NÚMERO DA GUIA ABAIXO PARA IMPRIMIR O CÓDIGO DE BARRAS PA<br>Responsável pelo Recolhimento<br>FULANO DE TALI<br>Descrição da Receita : Custas Judiciais<br>Classe: 7 - Procedimento Ordinário - PROCESSO CÍVEL E DO TRABALHO<br>Valor da Causa: R\$ 254.893.26                                                                                                    | Tipo<br>FUNEPJ | <b>Valor</b><br>3.621,87 | Situação<br>EMITIDA | Data Emissão<br>02/07/2015 |
| Nº da Guia<br>150000484        | NÚMERO DA GUIA ABAIXO PARA IMPRIMIR O CÓDIGO DE BARRAS PA<br>Responsável pelo Recolhimento<br>FULANO DE TALI<br>Descrição da Receita : Custas Judiciais<br>Classe: 7 - Procedimento Ordinário - PROCESSO CÍVEL E DO TRABALHO<br>Valor da Causa: r.\$ 254.983.26<br>Conta de Custas n.: 915000184<br>1. 5% do Valor da Causa com valor mínimo de 75 VBTEs                              | Tipo<br>FUNEPJ | <b>Valor</b><br>3.621,87 | Situação<br>EMITIDA | Data Emissão<br>02/07/2015 |
| Nº da Guia<br><u>150000484</u> | NÚMERO DA GUIA ABAIXO PARA IMPRIMIR O CÓDIGO DE BARRAS PA<br>Responsável pelo Recolhimento<br>FULANO DE TALI<br>Descrição da Receita : Custas Judiciais<br>Classe: 7 - Procedimento Ordinário - PROCESSO CÍVEL E DO TRABALHO<br>Valor da Causa: R\$ 254.893,26<br>Conta de Custas n.: 915000184<br>1,5% do Valor da Causa com valor mínimo de 75 VRTEs                                | Tipe<br>FUNEPJ | NTO<br>Valor<br>3.621,87 | Situação<br>EMITIDA | Data Emissão<br>02/07/2015 |
| Nº da Guia<br>150000484        | NÚMERO DA GUIA ABAIXO PARA IMPRIMIR O CÓDIGO DE BARRAS PA<br>Responsável pelo Recolhimento<br>FULANO DE TALI<br>Descrição da Receita : Custas Judiciais<br>Classe: 7 - Procedimento Ordinario - PROCESSO CÍVEL E DO TRABALHO<br>Valor da Causa: R\$ 254.833,26<br>Conta de Custas n.: 915000184<br>1,3% do Valor da Causa com valor mínimo de 75 VRTEs                                | Tipo<br>FUNEPJ | NTO<br>Valor<br>3.621,87 | Situação<br>EMITIDA | Data Emissão<br>02/07/2015 |
| Nº da Guia<br>150000484        | NÚMERO DA GUIA ABAIXO PARA IMPRIMIR O CÓDIGO DE BARRAS PA<br>Responsável pelo Recolhimento<br>FULANO DE TALI<br>Descrição da Receita : Custas Judiciais<br>Classe: 7 - Procedimento Ordinário - PROCESSO CÍVEL E DO TRABALHO<br>Valor da Cusas: Rç 254.893.26<br>Conta de Custas n.: 915000184<br>1.5% do Valor da Causa com valor mínimo de 75 VRTes<br>Imprimir Certidão desta Reg  | Tipo<br>FUNEPJ | NTO<br>Valor<br>3.621,87 | Situação<br>EMITIDA | Data Emissão<br>02/07/2015 |
| Nº da Guia<br>150000484        | NÚMERO DA GUIA ABAIXO PARA IMPRIMIR O CÓDIGO DE BARRAS PA<br>Responsável pelo Recolhimento<br>FULANO DE TALI<br>Descrição da Receita : Custas Judiciais<br>Classe: 7 - Procedimento Ordinário - PROCESSO CÍVEL E DO TRABALHO<br>Valor da Cusas: R\$ 254.893.26<br>Conta de Custas n.: 915000184<br>1,5% do Valor da Causa com valor mínimo de 75 VRTEs<br>Imprimir Certidão desta Rec | Tipo<br>FUNEPJ | NTO<br>Valor<br>3.621,87 | Situação<br>EMITIDA | Data Emissão<br>02/07/2015 |
| № da Guia<br><u>150000484</u>  | NÚMERO DA GUIA ABAIXO PARA IMPRIMIR O CÓDIGO DE BARRAS PA<br>Responsável pelo Recolhimento<br>FULANO DE TALI<br>Descrição da Receita : Custas Judiciais<br>Classe: 7 - Procedimento Ordinário - PROCESSO CÍVEL E DO TRABALHO<br>Valor da Causa: R§ 254.983.26<br>Conta de Custas n.: 915000184<br>1,5% do Valor da Causa com valor mínimo de 75 VRTEs<br>Imprimir Certidão desta Reg  | Tipo<br>FUNEP) | NTO<br>Valor<br>3.621,87 | Situação<br>EMITIDA | Data Emissão<br>02/07/2015 |
| Nº da Guia<br>150000484        | NÚMERO DA GUIA ABAIXO PARA IMPRIMIR O CÓDIGO DE BARRAS PA<br>Responsável pelo Recolhimento<br>PULANO DE TALI<br>Descrição da Receita : Custas Judiciais<br>Classe: 7 - Procedimento Ordinario - PROCESSO CÍVEL E DO TRABALHO<br>Valor da Causa: Re 24:4833,26<br>Conta de Custas n.: 915000184<br>1.5% do Valor da Causa com valor mínimo de 75 VRTEs<br>Imprimir Certidão desta Rec  | Tipo<br>FUNEPJ | NTO<br>Valor<br>3.621,87 | Situação<br>EMITIDA | Data Emissão<br>02/07/2015 |
| Nº da Guia<br>15000484         | NÚMERO DA GUIA ABAIXO PARA IMPRIMIR O CÓDIGO DE BARRAS PA<br>Responsável pelo Recolhimento<br>FULANO DE TALI<br>Descrição da Receita : Custas Judiciais<br>Classe: 7 - Procedimento Ordinário - PROCESSO CÍVEL E DO TRABALHO<br>Valor da Cusas: R\$ 254.893.26<br>Conta de Custas n.: 915000184<br>1.5% do Valor da Causa com valor mínimo de 75 VRTEs<br>Imprimir Certidão desta Rec | Tipo<br>FUNEP) | NTO<br>Valor<br>3.621,67 | Situação<br>EMITIDA | Data Emissão<br>02/07/2015 |

Lembre-se que o conteúdo do texto da certidão será diferente para cada tipo/caso de regularização.

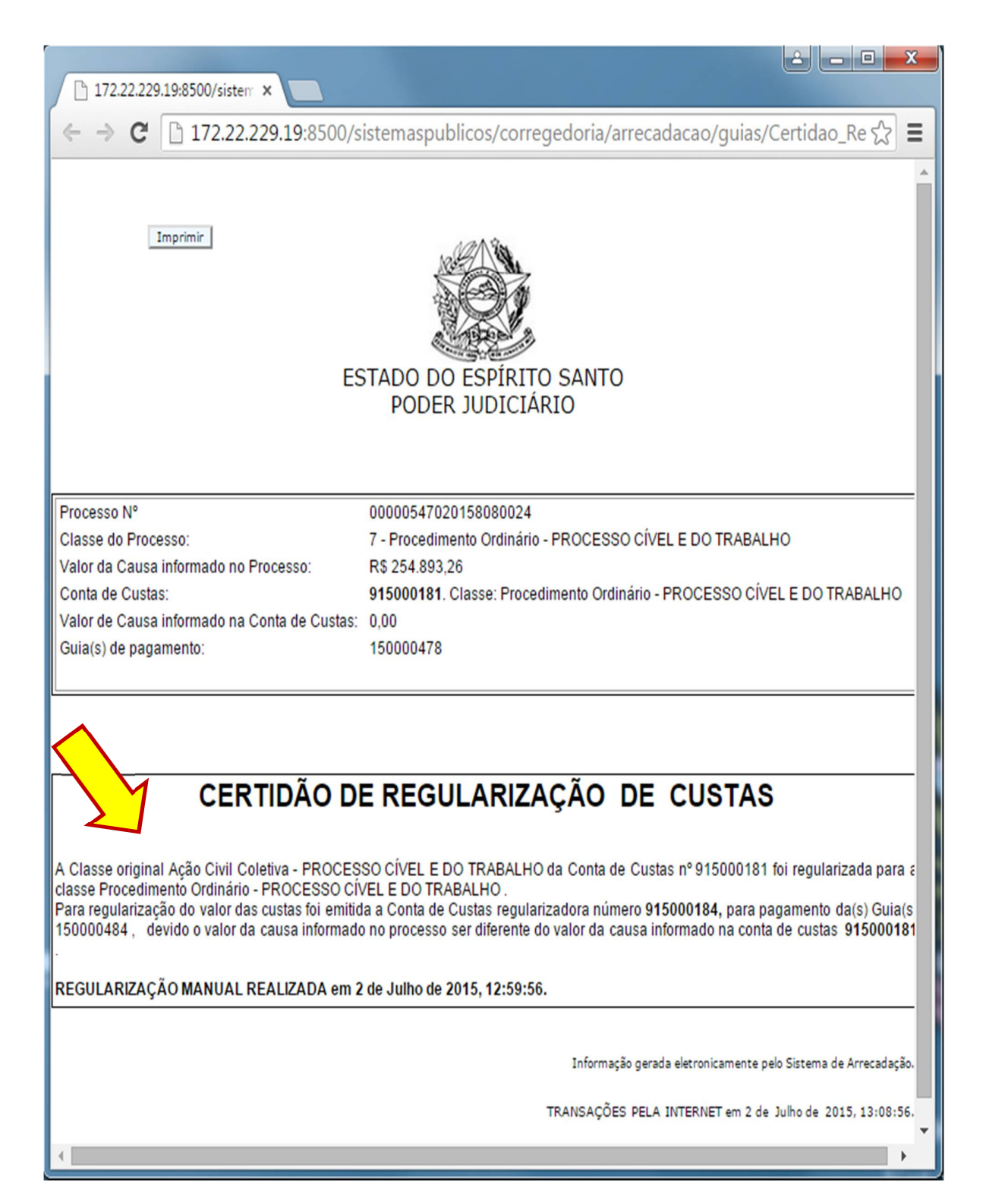

14.11) Para consultar o histórico com as regularizações da guia, clique no *link* "Consultar Histórico de Regularizações".

OBS.: No exemplo abaixo, aparecem duas Contas de Custas em aberto. Uma referente a primeira guia que foi emitida, e a segunda referente a guia gerada pela regularização.

Ambas devem ser quitadas, pois uma se refere a guia emitida antes da regularização e a outra se refere a guia emitida durante a regularização (valor complementar).

|                                                                                                    |                                                                                                    |                                                                                                    | Situação                                         | das Custas                                                          |                 |           |                                                           |
|----------------------------------------------------------------------------------------------------|----------------------------------------------------------------------------------------------------|----------------------------------------------------------------------------------------------------|--------------------------------------------------|---------------------------------------------------------------------|-----------------|-----------|-----------------------------------------------------------|
| Documento                                                                                                    | Ação/Petição                                                                                                    | Custas(C) /<br>Guia(G)                                                                                            | Data                                             | Тіро                                                                | Guias           | Situação  | Situação da<br>Vinculação<br>da(s) Guia(s)<br>ao Processo |
| 0000054-<br>70.2015.8.08.0024                                                                                                    | Procedimento<br>Ordinário                                                                                                    | <u>915000184 (C)</u>                                                                                              | 02/07/2015                                       | Regularizadora<br>Conta de Custas Previa regularizada:<br>915000181 | <u>detalhar</u> | CALCULADA | ОК                                                        |
| 0000054-<br>70.2015.8.08.0024                                                                                                    | Procedimento<br>Ordinário                                                                                                    | <u>915000181 (C)</u>                                                                                              | 01/07/2015                                       | Prévia                                                              | detalhar        | CALCULADA | ок                                                        |
| CONTA DE CUSTAS FO<br>Conta de Custas Prévia<br>Classe das Custas ANTI<br>Classe das Custas DEP<br>Imprimir Certidão<br>Consultar Histório | I REGULARIZADA N<br>1 foi regularizada pe<br>ES da regularização<br>OIS da regularização<br><u>desta Regular</u><br>Co de Regulariz | IANUALMENTE:<br>la conta de Custas<br>: Ação Civil Coletiv<br>o: Procedimento O<br><u>'Ização</u><br><u>ações</u> | : Regularizado<br>va - PROCESS<br>rdinário - PRC | a: 915000184<br>o civel e do trabalho<br>cesso civel e do trabalho  |                 |           |                                                           |

A seguir a tela com o Histórico de Regularizações das Guias de Custas.

| 172.22.229.19:8500/sistemaspublicos/corregedoria/arrecadacao/guias/Consulta_Guias_Regc \$                                                                                                    | 🕒 Informações de | e Custas Pro 🗙 🕒 Consulta Guias Reg                                      | gulariza ×                                                                                                    |                                                                  |                                                  |                                                        |              |
|----------------------------------------------------------------------------------------------------|------------------|--------------------------------------------------------------------------|----------------------------------------------------------------------------------------------------|------------------------------------------------------------------|--------------------------------------------------|--------------------------------------------------------|--------------|
| Nº da Guia       Responsável pelo<br>Recolhimento       Tipo       Valor       Situação         150000478       FULANO DE TALI       FUNEPJ       238,93       EMITIDA         Custas Nº: 915000181<br>Processo 1º Inst.: 0000054-<br>70.2015.8.08.0024       Descrição da Receita :<br>Custas Judiciais, Emolumentos       Comarca:<br>Comarca:<br>Custas Judiciais, Emolumentos       Comarca:<br>Comarca:<br>Comarca:<br>Custas Judiciais, Emolumentos       Regularização<br>MANUAL emis<br>OCAUCIO         Linformações: Procedimento Ordinário<br>Classe: 7 - Procedimento Ordinário<br>Classe: 7 - Procedimento Ordinário<br>Classe: 7 - Procedimento Ordinário<br>Classe: 7 - Procedimento Social<br>Detalhamento: 1,5% do Valor da Causa com o mínimo de 75         VRTEs. Qtdes Informadas de Despessa Postais: 2       VRTEs. Qtdes Informadas de Despessa Postais: 2         Conta de Custas Poi REGULARIZADA MANUALMENTE:<br>Conta de Custas Proi REGULARIZADA MANUALMENTE:<br>Conta de Custas Prejularização: Ação Civil Coletiva -<br>PROCESSO CIVEL E DO TRABALHO<br>Classe da Guia apos a regularização: Ação Civil Coletiva -<br>PROCESSO CIVEL E DO TRABALHO | - → C 🗋          | 172.22.229.19:8500/sistemasp                                             | ublicos/corregedoria/arre                                                                                                    | cadaca                                                           | o/guias                                          | s/Consulta_                                            | Guias_Regt 🖒 |
| Nº da Guia     Responsável pelo<br>Recolhimento     Tipo     Valor     Situação       150000478     FULANO DE TALI     FUNEPJ     238,93     EMITIDA       Custas Nº: 915000181<br>Processo 1ª Inst.: 0000054-<br>70.2015.6.08.0024     Descrição da Receita :<br>Custas Judiciais, Emolumentos     Comarca:<br>AFONSO<br>CLAUDIO     Regularização<br>MANUAL emi<br>CONTO 2015,<br>12: 159:56       Certidão de Regularização<br>Valor da Caustas nº 315000181<br>Detalhamento: 1.5% do Valor da Causa com o mínimo de 75<br>VRTEs. Qtdes Informadas de Despesas Postais: 2     CONTA DE CUSTAS FOI REGULARIZADA MANUALMENTE:<br>Conta de Custas Prévia foi regularizada pela conta de Custas<br>Regularizadora: 91500184<br>Classe da Guia antes da Guia ares da regularização: Ação Civil Coletiva -<br>PROCESSO CIVEL E DO TRABALHO                                                                                                    |                  | Histórico de Re                                                          |                                                                                                    |                                                                  |                                                  |                                                        |              |
| 150000478     FULANO DE TALI     FUNEPJ     238,93     EMITIDA       Custas Nº: 915000181<br>Processo 1ª Inst.: 0000054-<br>70.2015.8.08.0024     Descrição da Receita :<br>Custas Judiciais, Emolumentos     Comarca:<br>AFOINSO<br>CLÁUDO     Regularização<br>MANIAL emi<br>02/07/2015,<br>12/59:5     Regularização<br>NANIAL emi<br>02/07/2015,<br>12/59:5       Certidão de Regularização<br>Conta de Custas r 2 - Procedimento Ordinário<br>Classe: 7 - Procedimento Ordinário - PROCESSO CIVEL E DO<br>TRABALHO<br>Valor da Causa: R\$ 0,00<br>Conta de Custas r 9 515000181<br>Detalhamento: 1,5% do Valor da Causa com o mínimo de 75<br>VRTEs. Qtdes Informadas de Despesas Postais: 2<br>CONTA DE CUSTAS FOI REGULARIZADA MANUALMENTE:<br>Conta de Custas Prévio Foi regularização civil Coletiva -<br>PROCESSO CIVEL E DO TRABALHO<br>Classe da Guia após a regularização : Procedimento Ordinário -<br>PROCESSO CIVEL E DO TRABALHO                                                                                                    |                  | Nº da Guia                                                               | Responsável pelo<br>Recolhimento                                                                                                    | Tipo                                                             | Valor                                            | Situação                                               |              |
| Custas Nº: 915000181<br>Processo 1ª Inst.: 0000054-<br>70.2015.8.08.0024       Descrição da Receita :<br>Custas Judiciais, Emolumentos       Comarca:<br>AFONSO<br>CLAUDIO       Regularização<br>MARIUAL emi<br>OC/07/2015,<br>12:55:56         Informações: Procedimento Ordinário<br>Classe: 7 - Procedimento Ordinário - PROCESSO CÍVEL E DO<br>TRABALHO<br>Valor da Causa R\$ 0,00<br>Conta de Custas nº 91500181<br>Detalhamento: 1.5% do Valor da Causa com o mínimo de 75<br>VRTEs. Qtdes Informadas de Despesas Postais: 2         Contra DE CUSTAS FOI REGULARIZADA MANUALMENTE:<br>Contra de Custas Prévia foi regularizada pela conta de Custas<br>Regularizadora 91500184<br>Classe da Guia antes da regularização: Ação Civil Coletiva -<br>PROCESSO CÍVEL E DO TRABALHO                                                                                                    |                  | 150000478                                                                | FULANO DE TAL1                                                                                                    | FUNEPJ                                                           | 238,93                                           | EMITIDA                                                |              |
| Certidão de Regularização       Informações: Procedimento Ordinário - PROCESSO CÍVEL E DO TRABALHO         Valor da Causa rê 915000181       Detalhamento: 1,5% do Valor da Causa com o mínimo de 75         VRTEs. Qtdes Informadas de Despesas Postais: 2         Conta de Custas Prévia foi regularizado pela conta de Custas Regularizadora \$15000184         Conta de Custas Prévia foi regularizado pela conta de Custas Regularizadora \$15000184         Conta de Custas Prévia foi regularização: Ação Civil Coletiva - PROCESSO CÍVEL E DO TRABALHO         Casse da Guia apés a regularização: \$Procedimento Ordinário - PROCESSO CÍVEL E DO TRABALHO                                                                                                    |                  | Custas Nº: 915000181<br>Processo 1ª Inst.: 0000054-<br>70.2015.8.08.0024 | Descrição da Receita :<br>Custas Judiciais, Emolumentos                                                                                                    | Comarca<br>AFONSC<br>CLÁUDI                                      | a:<br>0                                          | Regularização<br>MANUAL em:<br>02/07/2015,<br>12:59:56 |              |
| Certidão de Regularização       VRTEs. Qtdes Informadas de Despesas Postais: 2         CONTA DE CUSTAS FOI REGULARIZADA MANUALMENTE:       Conta de Custas Prévia foi regularizada pela conta de Custas         Regularizadora: 915000104       Classe da Guía antes da regularização: Ação Civil Coletiva - PROCESSO CIVEL E DO TRABALHO         Classe da Guía após a regularização : Procedimento Ordinário - PROCESSO CIVEL E DO TRABALHO                                                                                                    |                  |                                                                          | Informações: Procedimento Ordi<br>Classe: 7 - Procedimento Ordiná<br>TRABALHO<br>Valor da Causa: R\$ 0,00<br>Conta de Custas nº 915000181<br>Detalhamento: 1,5% do Valor di                                                          | nário<br>rio - PROC<br>a Causa co                                | ESSO CÍ                                          | VEL E DO<br>mo de 75                                   |              |
| CONTA DE CUSTAS FOI REGULARIZADA MANUALMENTE:<br>Conta de Custas Prévia foi regularizada pela conta de Custas<br>Regularizadora: 915000184<br>Classe da Guia antes da regularização: Ação Civil Coletiva -<br>PROCESSO CÍVEL E DO TRABALHO<br>Classe da Guia após a regularização : Procedimento Ordinário -<br>PROCESSO CÍVEL E DO TRABALHO                                                                                                    |                  | Cartidão da Regularização                                                | VRTEs. Qtdes Informadas de Des                                                                                                    | spesas Pos                                                       | tais: 2                                          |                                                        |              |
| 5 H 7 H 7 H 1 201500000005                                                                                                    |                  | CERTIFIC OF PERIODILITATION                                              | CONTA DE CUSTAS FOI REGULA<br>Conta de Custas Prévia foi regula<br>Regularizadora: 915000184<br>Classe da Guia antes da regulariza<br>PROCESSO CÍVEL E DO TRABALI<br>Classe da Guia após a regulariza<br>PROCESSO CÍVEL E DO TRABALI | RIZADA M<br>arizada pel<br>zação: Açã<br>HO<br>ção : Proce<br>HO | ANUALME<br>la conta d<br>io Civil Co<br>edimento | INTE:<br>le Custas<br>oletiva -<br>Ordinário -         |              |
| Petiçao Vinculada: 201500000395                                                                                                    |                  | Petição Vinculada: 201500000395                                          |                                                                                                    |                                                                  |                                                  |                                                        |              |